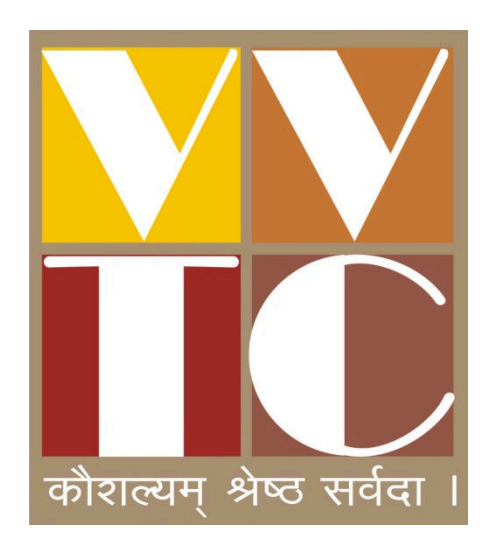

Trainee's User Manual for Online Exam Vocational Training Center, Vaghaldhara - 396375 Ta. & Dist. Valsad, Gujarat Tel. 8980807177

### **Introduction :**

શ્રી વાધલધરા વિભાગ કેળવણી મંડળ સંચાલિત વોકેશનલ ટ્રેનિંગ સેન્ટર, વાધલધરા તા. જી. વલસાડ, ગુજરાત ખાતે 13 NCVT માન્ય એક વર્ષ અને બે વર્ષના ટ્રેડો ચાલે છે જ્યારે 14 STCs પેટર્નના ચાર માસના અભ્યાસક્રમો ચાલે છે.

તાલીમાર્થીઓ online Exam આપી શકે તે માટે સંસ્થાના પોર્ટલ (v-vtc.org) ઉપર online પરીક્ષા લેવામાં આવે છે. જેમાં તાલીમાર્થી Internet ના માધ્યમ થી લેપટોપ, PC ઉપર, ટેબલેટ અથવા સ્માર્ટ મોબાઈલ ફોનમાં online પરીક્ષા આપી શકે છે. તાલીમાર્થી પરીક્ષા આપ્યા પછી પોતાના પરીણામ તથા પોતાની ઉત્તરવફી પણ online જોઈ શકાય છે. તાલીમાર્થીઓ સર્વ પ્રથમ સંસ્થાની વેબસાઈટ http: v-vtc.org ખોલવી.

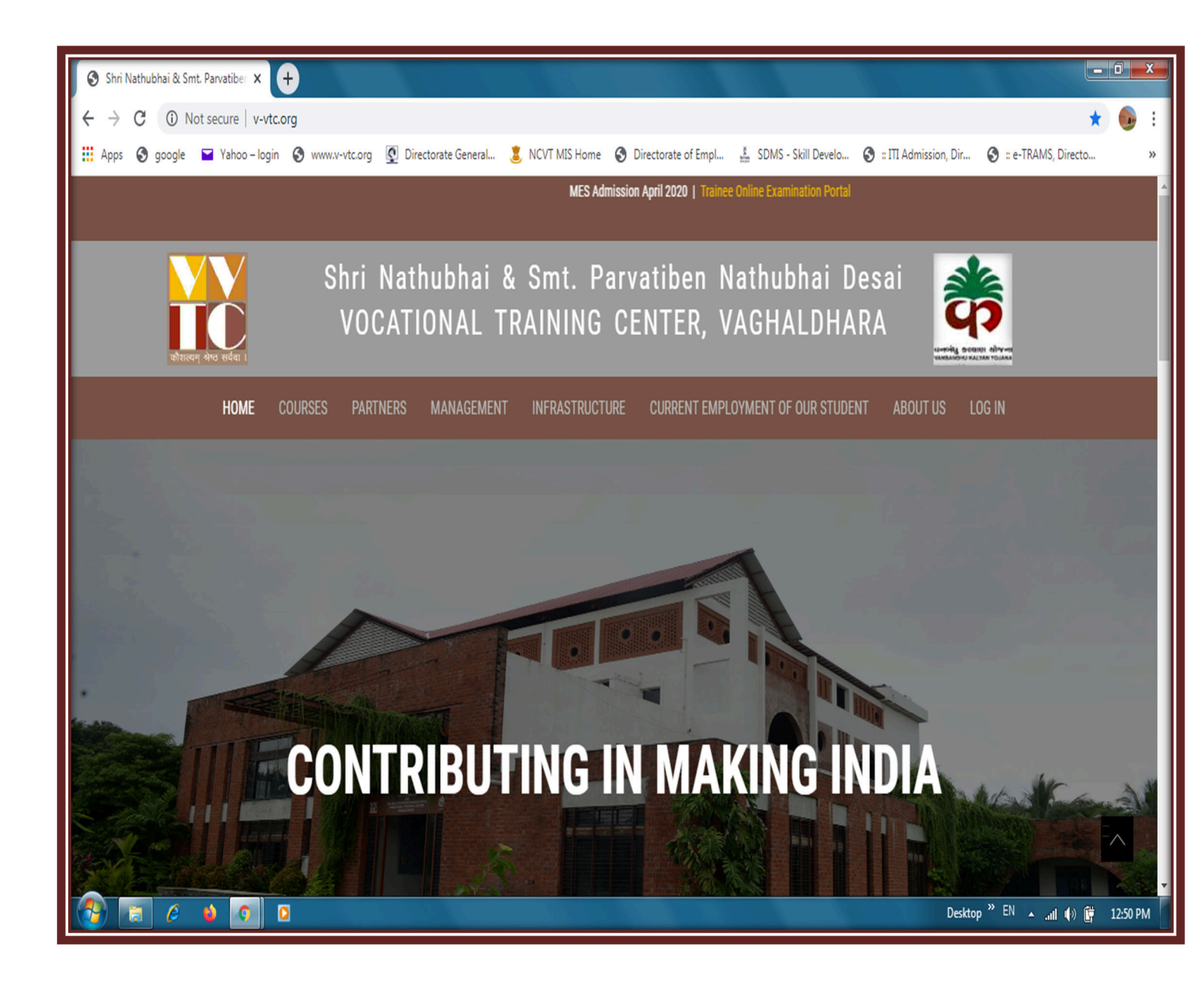

#### ત્યારબાદ પોર્ટલ ઉપર

#### Examination → Trainee online portal ઉપર Enter કરો.

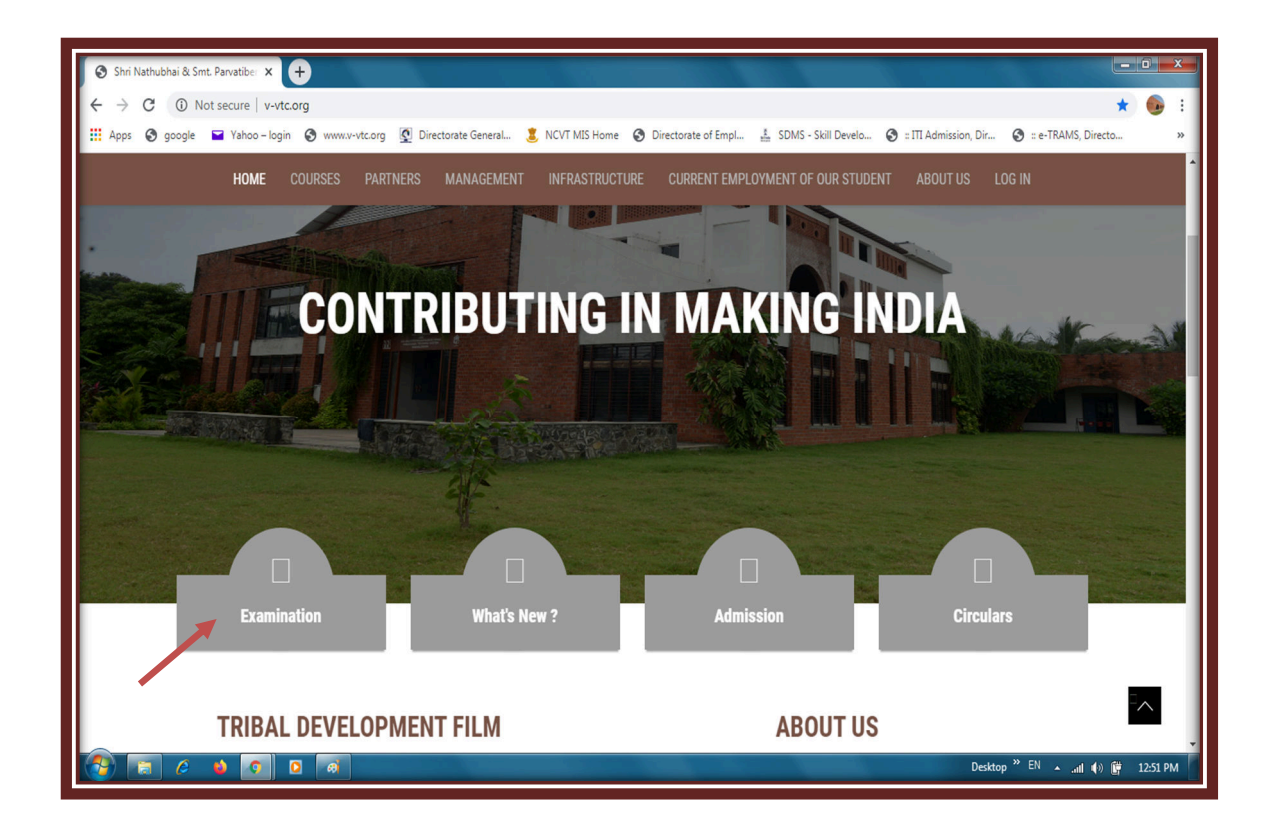

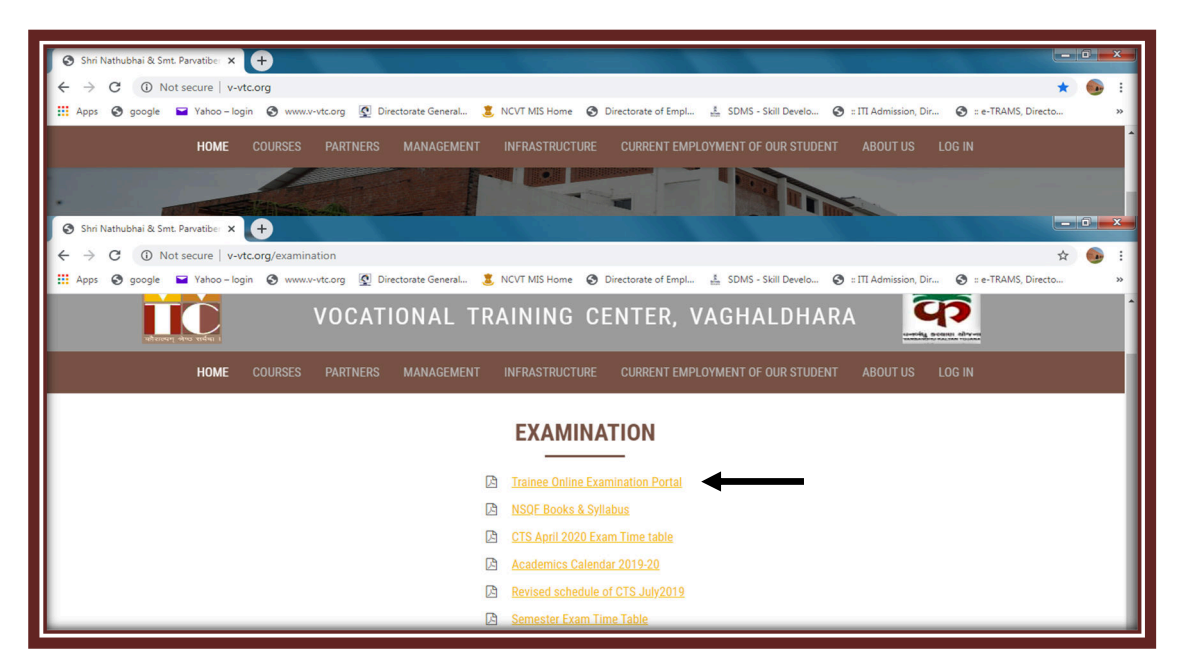

## ત્યારબાદ તાલીમાર્થી/Student Login ઉપર જઈ Enter થવુ.

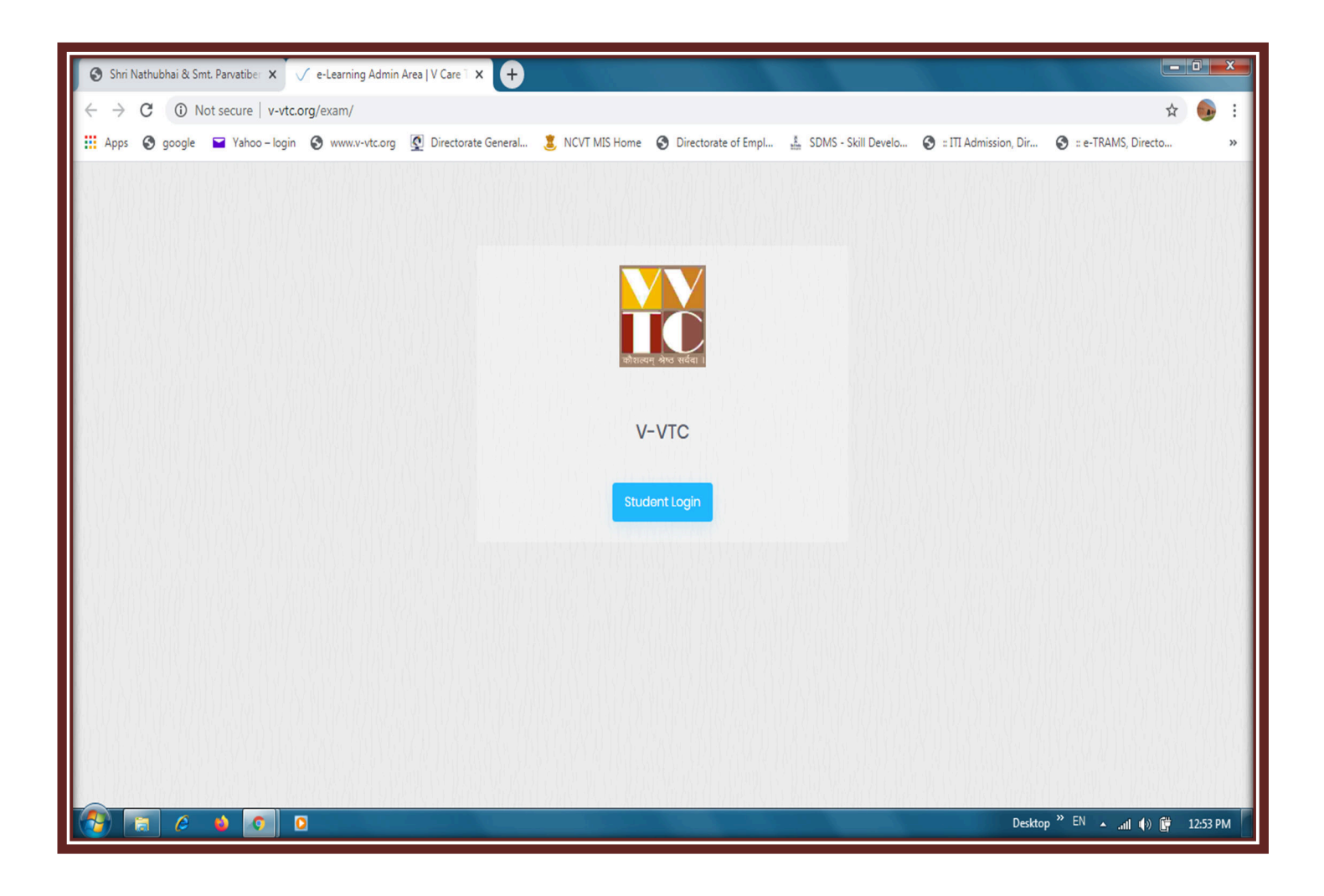

### ➔ તાલીમાર્થીની માહિતી માટે

v-vtc student Area નીચે મુજબ આવશે.

| V - VTC Stude         | ents Area |
|-----------------------|-----------|
| Sign in to start your | session   |
| Trade Code            | 4         |
| Roll Number           | 1         |
| Password              |           |

જેમાં તાલીમાર્થીઓ જે ટ્રેડમાં તાલીમ લેતા હોય તે ટ્રેડનો કોડ નાંખવો. જેમકે

| Sr.<br>No. | Trade Name                                      | Trade Code |  |  |
|------------|-------------------------------------------------|------------|--|--|
| 1          | Computer Hardware & Network Maintenance         | 418        |  |  |
| 2          | Computer Operator and Programming Assistant     | 421        |  |  |
| 3          | Dress Making                                    | 440        |  |  |
| 4          | Electrician                                     | 442        |  |  |
| 5          | Fitter                                          | 453        |  |  |
| 6          | Mason (Building Constructor)                    | 499        |  |  |
| 7          | Plumber                                         | 543        |  |  |
| 8          | Turner                                          | 578        |  |  |
| 9          | Welder                                          | 969        |  |  |
| 10         | Surveyor                                        | 970        |  |  |
| 11         | Architectural Draughtsman                       | 990        |  |  |
| 12         | Draughtsman (Civil)                             | 991        |  |  |
| 13         | Refrigeration & Air Condition Technician        | 998        |  |  |
| 14         | Domestic Data Entry Operator                    | 101        |  |  |
| 15         | Draughts Person Civil Works                     | 102        |  |  |
| 16         | Electrician - Domestic Solutions                | 103        |  |  |
| 17         | Repair and Maintenance of Refrigerator          | 104        |  |  |
| 18         | Manual Metal Arc Welding                        | 105        |  |  |
| 19         | Tungsten Inert Gas Welder (GTAW)                | 106        |  |  |
| 20         | Assistant Plumber                               | 107        |  |  |
| 21         | CNC Operator Turning                            | 108        |  |  |
| 22         | CNC Operator – Vertical Machining Centre        | 109        |  |  |
| 23         | Architecture and Civil 2D Drafting with AUTOCAD | 110        |  |  |
| 24         | Junior Land Surveyor                            | 111        |  |  |
| 25         | Field Technician Computing and Peripherals      | 112        |  |  |
| 26         | Mason                                           | 113        |  |  |
| 27         | Industrial Sewing Machine Operator              | 114        |  |  |

→ ત્યારબાદ તાલીમાર્થીઓએ રોલ નંબર જે સંસ્થા તરફથી 12 આંકડાનો આપવામાં આવે છે. દા.ત. <u>230824008403</u> □ થવા <u>230886810101</u> લખવો.

→ ત્યારબાદ તાલીમાર્થીના પાસવર્ડ માટે પોતાની જન્મ તારીખ DD/MM/YYYY પ્રમાણે નાંખવી. દા.ત. 14/07/2005 □ થવા 05/12/2006 ત્યારબાદ login બટન ઉપર ક્લીક કરવું → Show Password ઉપર કલીક કરવાથી આપે લખેલ Password દેખાશે.

# → ત્યારબાદ તાલીમાર્શીઓ પરીક્ષાની માહિતી ધ્યાન પુર્વક વાંચન કરી I Accept & continue ઉપર કલીક કરવું

| 🕲 e-Learning Students Area - Google Chrome                                                                                                    | X  |
|----------------------------------------------------------------------------------------------------|----|
| Not secure   v-vtc.org/exam/user/login                                                                                                    | 07 |
|                                                                                                    |    |
| Se-Learning Students Area - Google Chrome                                                                                                    | X  |
| Not secure v-vtc.org/exam/user                                                                                                    | 04 |
| <ul> <li>A A</li> <li>N. પા પરીક્ષામાં આપેલ પ્રક્ષપત્ર અંગ્રેજી તથા ગુજરાતી ભાષામાં છે.</li> <li>ટ. સંકેતના જમણી (બાજુ , અક્ષરને નાના મોટા કરવા માટે</li> <li>A / અક્ષરને મોટા કરવા માટે</li> <li>A / અક્ષરને નાના કરવા માટે</li> <li>S. NCVT ના ટ્રેટ્રોમાં પેપર-૧ (ટ્રેડ થીથરી) માં પ૦ સવાલ, પેપર-૨ (એમ્પ્લોયબીલીટી સીલ) માં ૨૫ સવાલ અને પેપર-૨ (વર્કશોપ કેલ્ક્યુલેશન અને સાચત્સ) માં ૨૫ સવાલ રહેશે.</li> <li>M. NCVT ના ટ્રેટોમાં પેપર-૧ (ટ્રેડ થીથરી) માં ૫૦ સવાલ, પેપર-૨ (એમ્પ્લોયબીલીટી સીલ) માં ૨૫ સવાલ અને પેપર-૨ (વર્કશોપ કેલ્ક્યુલેશન અને સાચત્સ) માં ૨૫ સવાલ રહેશે.</li> <li>M. NCVT ના ટ્રેટોમાં પેપર-૧ (ટ્રેડ થીથરી) માં ૫૦ સવાલ, પેપર-૨ (એમ્પ્લોયબીલીટી સીલ) માં ૨૫ સવાલ અને પેપર-૨ (વર્કશોપ કેલ્ક્યુલેશન અને સાચત્સ) માં ૨૫ સવાલ રહેશે.</li> <li>M. NCVT ના ટ્રેટોની પરીક્ષામાં પેપર-૧ (ટ્રેડ થીથરી) માં ૨૫ સવાલ તથ્ય પેપર-૨ (એમ્પ્લોય બ્લેપ્ટ-૨ (એમ્પ્લોય બેપર-૨ (એમ્પ્લોય બેપર-૨ (એમ્પ્લોય બેપર-૨ (એમ્પ્લોય બેપર-૨ (એપલ્ટ) માં ૨૫ સવાલ રહેશે.</li> <li>M. MES ના ટ્રેડોની પરીક્ષામાં પેપર-૧ અને પેપર-૨ વર્મ-લોચબીલીટી સીલ) માં ૨૫ સવાલ રહેશે.</li> <li>M. MES ના ટ્રેડોની પરીક્ષામાં પેપર-૧ અને પેપર-૨ વર્મ-લોચબીલીટી સીલ) માં ૨૫ સવાલ રહેશે.</li> <li>M. MES ના ટ્રેડોની પરીક્ષામાં પેપર-૧ અને પેપર-૨ વર્મ સપર ૧૦ મીનીટ રહેશે.</li> <li>M. MES ના ટ્રેડોની પરીક્ષામાં પેપર-૧ અને પેપર-૨ વર્મ સાથ ૧૨૦ મીનીટ રહેશે.</li> <li>M. MES ના ટ્રેડોની પરીક્ષામાં પેપર-૧ અને પેપર-૨ વર્મ સાથ ૧૨૦ મીનીટ રહેશે.</li> <li>M. B. કા પ્રકાલ્પ કરવા માર્ચ તે ટેલ ને ચ્લા લુટા કાગળનો ઉપયો ૧૨ શ્વો.</li> <li>૧ રદા પ્રકાલ કરવા માં ટેને પ્રે બે ચર દેક પ્રક્રના બે માક્લ છે.</li> <li>M. RES પ્રક્ર પ્રક્ર વાપ્ત માયવાનો રહેશે અને દરેક પ્રક્રના બે માક્લ છે.</li> <li>M. A. સાક્લ કરવા માં ટેને ટેલ બેલ સ્ટેક પ્રક્રના બે માક્લ છે.</li> <li>M. A. આપવા ના રહેશે બેલ દરેક પ્રક્રના બે માર્ક છે.</li> <li>M. A. દાલ્પ &amp; Continue</li> </ul> |    |

→ ત્યારબાદ તાલીમાર્થીઓ પોતાનું નામ, રોલ નંબર, Session, Quarter, Trade વિગેરે ચેક કરવી અને યોગ્ય લાગે તો Examination માં જઈ જે તે મહિનાની પરીક્ષા સીલેક્ટ કરવી ત્યારબાદ તાલીમાર્થીઓ જે વિષયની પરીક્ષા હોય તે વિષયની પરીક્ષાના ટાઈમ ટેબલ મુજબ સીલેકટ કરવું.

| S e-Learning Students Area - Google Chrome |                                                                                                    |                                    |
|--------------------------------------------|----------------------------------------------------------------------------------------------------|------------------------------------|
| Not secure   v-vtc.org/exam/user/login     |                                                                                                    | 07                                 |
|                                            |                                                                                                    |                                    |
| Se-Learning Students Area - Google Chrome  |                                                                                                    |                                    |
| Not secure v-vtc.org/exam/user/instruction |                                                                                                    |                                    |
| कोशाल्यम् अल्ड सर्वता ।                    | Name: Patel Mukeshkumar Babubhai<br>Roll No.: 00100886845301<br>Session: Session-1<br>Quarter: 3<br>Trade: [453 ] Fitter (NSQF) | Today's Date: 03/06/2020<br>Logout |
| Examination:                               | Paper:                                                                                                    |                                    |
| June 2020 🗸                                | Paper -1 (Trade Theory)                                                                                                    |                                    |
| Start Exam Show Result                     | - Select -<br>Paper -1 (Trade Theory)<br>Paper -2 (Employability Skill )<br>Paper -3 (Workshop Calculation And Science)         |                                    |

→ ત્યારબાદ start Exam પર ક્લીક કરવું.

→ ત્યારબાદ તાલીમાર્થીનો પરીક્ષાની શરૂઆતનો સમય અને પરીક્ષા પુર્ણ થવાનો સમય દેખાશે જેમાં Action option માં Start બટન ઉપર ક્લીક કરવું.

| S e-Learning St  | udents Area - Google Chrome     | in and the state of O                                                                                                    |                     |                  | - • × |  |
|------------------|---------------------------------|----------------------------------------------------------------------------------------------------|---------------------|------------------|-------|--|
| Not secur        | e v-vtc.org/exam/user/login     |                                                                                                    |                     |                  | 07    |  |
|                  |                                 |                                                                                                    |                     |                  |       |  |
| S e-Learning St  | udents Area - Google Chrome     | ing war a week of the state of the state of |                     |                  |       |  |
| Not secur        | e v-vtc.org/exam//frontend/user | /home?exam_master_id=19&paper_id=1                                                                                                    |                     |                  |       |  |
|                  |                                 | Name: Patel Mukeshkumar Babubhai                                                                                                    |                     | Date: 03/06/2020 |       |  |
|                  |                                 | Roll No.: 00100886845301<br>Session: Session-1                                                                                                    |                     | Time : 2h Om Os  |       |  |
| कौशल्यम् श्रेष्ठ | सर्ववा ।                        | Trade: [453 ] Fitter (NSQF)                                                                                                    |                     | 100%             |       |  |
|                  |                                 | Quarter: 3 Paper: Paper -1 (Trade Theory)                                                                                                    |                     |                  |       |  |
|                  |                                 |                                                                                                    |                     |                  |       |  |
|                  | Examination                     | Start Time                                                                                                    | End Time            | Action           |       |  |
|                  | June 2020                       | 2020-06-03 11:00:00                                                                                                    | 2020-06-04 18:00:00 | Start Resume     |       |  |
|                  |                                 |                                                                                                    |                     |                  |       |  |

તાલીમાર્થી જ્યારે **Start** બટન દબાવે ત્યારબાદ પરીક્ષા ટાઈમ ટેબલ મુજબ શરૂ થશે.

**→** 

| S e-Learning Stu | udents Area - Google Chrome       | ing service the s                                                                                                    | 0                    |                     |    |                  |    |
|------------------|-----------------------------------|----------------------------------------------------------------------------------------------------|----------------------|---------------------|----|------------------|----|
| Not secure       | e v-vtc.org/exam/user/login       |                                                                                                    |                      |                     |    |                  | 07 |
|                  |                                   |                                                                                                    |                      |                     |    |                  |    |
| S e-Learning Stu | udents Area - Google Chrome       | and the second second se | 0                    |                     |    |                  |    |
| Not secure       | e   v-vtc.org/exam//frontend/user | r/home?exam_master_id=                                                                                                    | 19&paper_id=1        |                     |    |                  |    |
|                  | V                                 | Name: Patel M                                                                                                    | v-vtc.org says       |                     |    | Date: 03/06/2020 |    |
|                  |                                   | Roll No.: 0010                                                                                                    | your are not allowed |                     |    | Time : 2h Om Os  |    |
|                  |                                   | Trade: [453 ] F                                                                                                    |                      |                     | ок | 100%             |    |
| कौशल्यम् श्रेष्ठ | सर्ववा ।                          | Quarter: 3                                                                                                    |                      |                     |    |                  |    |
|                  |                                   | Paper: Paper -1                                                                                                    | (Trade Theory)       |                     |    |                  |    |
|                  | Examination                       | Start Time                                                                                                    |                      | End Time            |    | Action           |    |
|                  | June 2020                         | 2020-06-03 11:00:00                                                                                                    |                      | 2020-06-04 18:00:00 |    | Start Resume     |    |
|                  |                                   |                                                                                                    |                      |                     |    |                  |    |

જો તાલીમાર્થી પરીક્ષાના સમય પહેલા Start બટન ઉપર Enter થાય પછી જો You are not allowed આવે તો પરીક્ષાના સુપરવાઈઝરને જાણ કરવી.

<u>તાલીમાર્થી Start</u> બટન દબાવ્યા પછી સંસ્થા તરફથી તેમને પરીક્ષા માટે Allow <u>કરવામાં આવ્યા પછી જ પરીક્ષા શરૂ થશે.</u>

### →તાલીમાર્થી જે પરીક્ષાનું પેપર આપવાના હોય તેના Question આવશે.

| e-Learning Students Area - Google Chrome e-Learning Students Area - Google Chrome |                                                 |          |                       |
|-----------------------------------------------------------------------------------|-------------------------------------------------|----------|-----------------------|
| Not secure   v-vtc.org/exam/user/exam                                             |                                                 |          | De                    |
|                                                                                   | Name: Patel Mukeshkumar Babubhai                | Date: 03 | 3/06/2020             |
|                                                                                   | Roll No.: 00100886845301<br>Session: Session-1  | Time : 1 | 1h 59m 23s            |
| जीशायम् अफ्त सर्वया ।                                                             | Trade: [453 ] Fitter (NSQF)                     |          | 100%                  |
|                                                                                   | Quarter: 3                                      |          | 3                     |
|                                                                                   | Paper: Paper -1 (Trade Theory)                  |          |                       |
| Question 1 of 50                                                                  |                                                 | A- A A+  | Question Palette      |
| 1. Choose the thumb rule for calculatin                                           | g the tap drill size for cutting metric thread. |          | 1 2 3 4 5 6           |
| A. Tap drill size = Major dia - Pitch                                             |                                                 |          | 7 8 9 10 11 12        |
| B. Tap drill size = Minor dia - Pitch                                             |                                                 |          | 13 14 15 16 17 18     |
| C. Tap drill size = Thread dia - Pitch                                            |                                                 |          | 19 20 21 22 23 24     |
| D. Tap drill size = Creast dia - Pitch                                            |                                                 |          | 25 26 27 28 29 30     |
| ○ A<br>○ B                                                                        |                                                 |          | 31 32 33 34 35 36     |
| O C                                                                               |                                                 |          | 37 38 39 40 41 42     |
| 0 D                                                                               |                                                 |          | 43 44 45 46 47 48     |
|                                                                                   |                                                 |          | 49 50                 |
| Clear Answer Save Exam Flag Previou                                               | is Next                                         |          | Answered Not Answered |
|                                                                                   |                                                 |          | Flaged Not Visited    |

➔ જો ચાલુ પરીક્ષામાં અચાનક કોમ્પ્યુટર/લેપટોપ/ટેબલેટ/મોબાઈલ માં ઈન્ટરનેટ બંધ થઈ જાય અથવા કોઇ કારણસર ઓનલાઈન પરીક્ષા બંધ થઈ જાય તો તાત્કાલીક પરીક્ષા સુપરવાઈઝરને જાણ કરવી ➔ તાલીમાર્શીઓની ઉત્તરવઠી તથા પરીક્ષાના પરીણામની જાણકારી માટે.સંસ્થા તરફથી તાલીમાર્શીઓના પરીક્ષાના પરીણામની જે તારીખ આપવામાં આવી હોય તે તારીખે તાલીમાર્શી પોતના ટ્રેડ કોડ, રોલ નંબર તથા જન્મ તારીખ Enter કરીને Show Result ઉપર બટન દબાવીને પોતાની ઉત્તરવઠી તથા પરીણામ જાણી શકાશે.

| S e-Learning Students Area - Google Chrome   | 0                                                                                                    |                                    |
|----------------------------------------------|----------------------------------------------------------------------------------------------------|------------------------------------|
| Not secure   v-vtc.org/exam/user/instruction |                                                                                                    |                                    |
| र्फास्टम् श्रेफ सर्वता ।                     | Name: Patel Mukeshkumar Babubhai<br>Roll No.: 00100886845301<br>Session: Session-1<br>Quarter: 3<br>Trade: [453 ] Fitter (NSQF) | Today's Date: 03/06/2020<br>Logout |
| Examination:                                 | Paper:                                                                                                    |                                    |
| June 2020 🗸                                  | Paper -1 (Trade Theory)                                                                                                    |                                    |
| Start Exam Show Result                       |                                                                                                    |                                    |

| ot secure   v-vtc.org/exam/front                             | end/user/showresult          |                   |                    |                         |                               |                   |                   |       |  |
|--------------------------------------------------------------|------------------------------|-------------------|--------------------|-------------------------|-------------------------------|-------------------|-------------------|-------|--|
| Your Result is as follows:                                   |                              |                   |                    |                         |                               |                   |                   |       |  |
| Logout                                                       |                              |                   |                    |                         |                               |                   |                   |       |  |
|                                                              |                              | Train             | nee Answer Sheet   |                         |                               |                   |                   |       |  |
| Enrollment No. :                                             | 00100886845301               |                   | Name :             |                         | Patel Mukeshkumar Babubhai    |                   |                   |       |  |
| Trade Code :                                                 | 453                          |                   | Trade Name :       |                         | Fitter (NSQF)                 | ter (NSQF)        |                   |       |  |
| Examination :                                                | June 2020                    |                   |                    |                         |                               |                   |                   |       |  |
| Paper :                                                      | Paper -1 (Trade Theory)      |                   | Quarter :          |                         | 3                             |                   |                   |       |  |
| Question                                                     |                              | Option A          | Option B           | Option C                | Option D                      | Correct<br>Answer | Trainee<br>Answer | Marks |  |
| What '5' denotes in grinding wh                              | eel specification 41A46H5U8? | Bond              | Abrasive           | Structure               | Grain size                    | С                 |                   | 0     |  |
| Why hand reamers have uneven spacing of teeth?               |                              | Reduce chattering | Remove more metals | Increase the efficiency | Increase the life of the tool | A                 |                   | 0     |  |
| Which part of a reamer is designed for the removal of chips? |                              | Face              | Flute              | Heel                    | Cutting angle                 | В                 |                   | 0     |  |
| What is the name of operation?                               |                              | Drilling          | Spot facing        | Countersinkin           | g Counter boring              | D                 |                   | 0     |  |